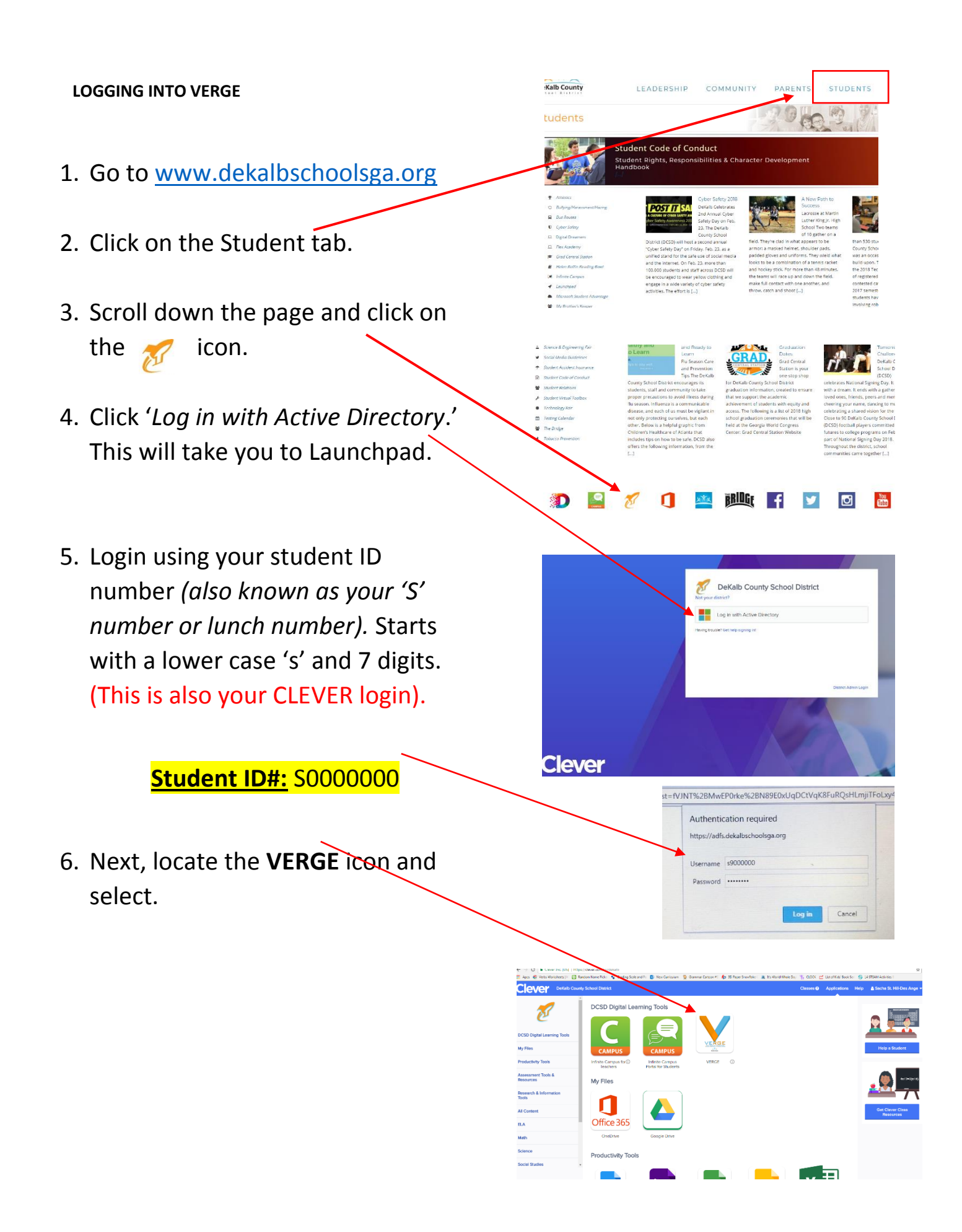

After clicking on the VERGE icon, you will be sent to your dashboard where all your virtual assignments are located. See screenshot below.

Click on the 'COURSES' tab.

| ReadWorks     ×       ←     →     C        ■ Secure   http://www.secure   http://www.secure   http://wwww.secure   http://www.secure   http://www.secure   http://www.secure   http://wwwwwwwwwwwwwwwwwwwwwwwwwwwwwwe/  http://wwwwwwwwwwwwwwwwwwwwwwwwwwwwwwww <th></th> <th>x C</th> <th>é – ° <u>– ×</u><br/>★ :</th> |                                        | x C      | é – ° <u>– ×</u><br>★ :                       |
|----------------------------------------------------------------------------------------------------|----------------------------------------|----------|-----------------------------------------------|
| ts Home Courses                                                                                                    | Groups Calendar LaunchPad DCSD Website |          | ost 🔍 🔍 🔍                                     |
|                                                                                                    | 💷 Recent updates                       | ~        | r Tasks                                       |
|                                                                                                    | Ms. Lucas<br>22 hours ago Ms. Lucas    |          | z <b>tive</b> Completed Hidden<br>o new tasks |
|                                                                                                    | Welcome to your online learning tool.  | <b>#</b> | 🖞 Events                                      |
|                                                                                                    | Write comment                          | No       | Go to calendar<br>o events                    |
|                                                                                                    | Ms. Lucas<br>in READING 3 B. Ms. Lucas | ~        |                                               |
|                                                                                                    | Welcome to your online learning tool.  |          |                                               |
|                                                                                                    | Write comment                          |          |                                               |

You will be taken to another page. Select your <u>course/subject area</u>.

|                  | Clever   Applications ×  It islearning × Itslearning × Itslearning.com/DashboardMenu.aspx?LocationType=Personal&L                | Dashboard Type = My | Page                                                                    | فاف         | - □ <mark>- × -</mark> |
|------------------|----------------------------------------------------------------------------------------------------|---------------------|-------------------------------------------------------------------------|-------------|------------------------|
| its Home Courses | Groups Calendar LaunchPad DCSD Website                                                                                           |                     |                                                                         |             | Joe                    |
| Find cour        | se Q Last updated 🔻                                                                                                    |                     | ✓ Tasks                                                                 |             | Â                      |
| e soci           | AL STUDIES 3 2 Yesterday at 11:45 AM MS. Lucas                                                                                   | ~                   | <u>Active</u> Completed Hidden<br>No deadline                           |             | _                      |
| 🖻 READ           | DING 3 B-         M         2         Yesterday at 11:42 AM           NCE 3 B-         M         2         4esterday at 11:38 AM |                     | Example SLO Test<br>in Example SLO Test for Training_Montgo ×<br>meryES |             |                        |
|                  | HEMATICS 3 B 1 Yesterday at 11:39 AM<br>IC 3 E MS. 1 Wednesday at 9:19 AM<br>All courses                                         | ~                   | Go to calendar                                                          |             |                        |
|                  | Write comment                                                                                                    |                     |                                                                         |             |                        |
|                  | Ms. Lucas<br>Yesterday at 11:36 AM                                                                                               | ~                   |                                                                         |             |                        |
| 💿 🚞 D            | islearning - Goog                                                                                                    |                     | •                                                                       | 🛙 间 🐠 🧠 🎸 🎝 | 12:41 PM<br>2/23/2018  |

## Once in your course, click on the 'RESOURCES' tab.

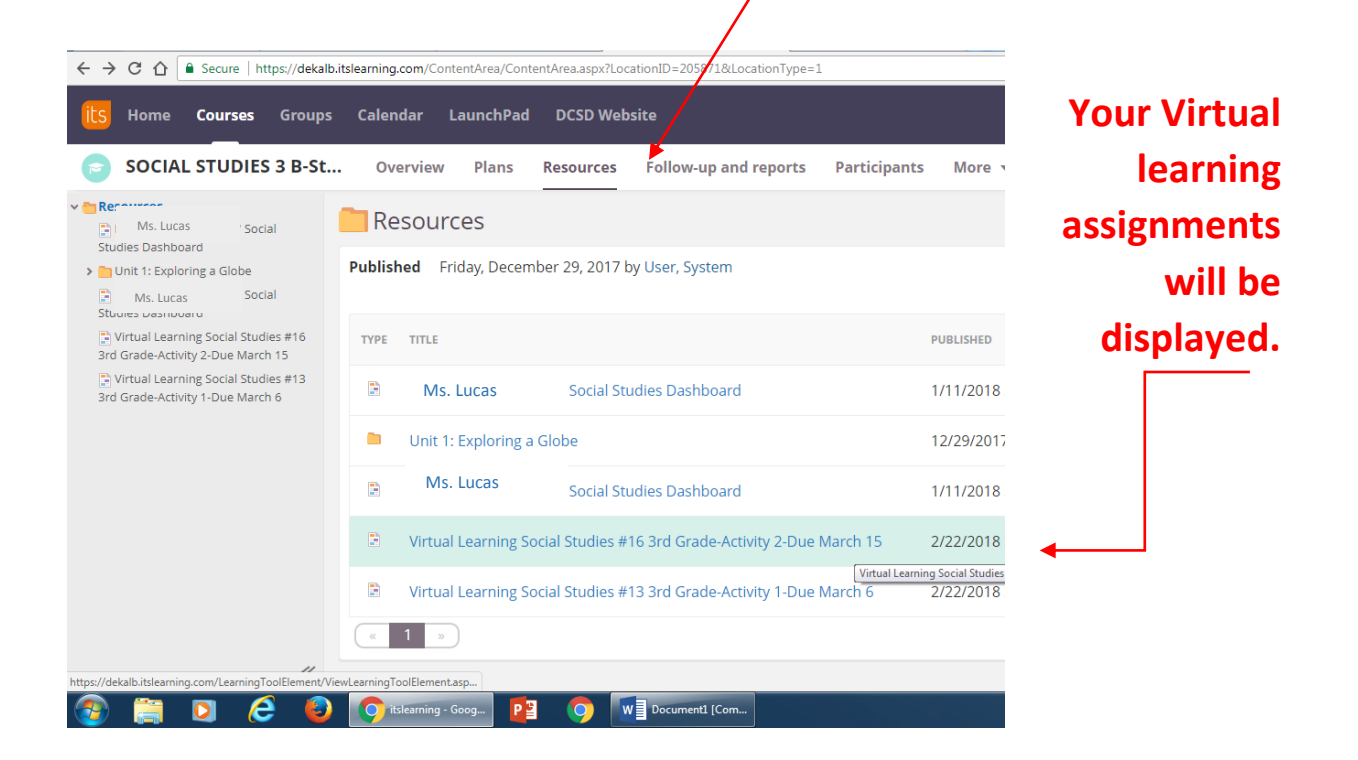

## Your assignment page should look like this:

| • • • • • • • • • • • • • • • • • • •                                                                                                    |            | <u> </u> |
|----------------------------------------------------------------------------------------------------|------------|----------|
| S Home Courses Groups Calendar LaunchPad DCSD Website                                                                                                    | •          | Joe      |
| SOCIAL STUDIES 3 B-G Overview Plans Resources Follow-up and reports Participants More 🔻                                                                                                    |            |          |
| Virtual Learning Social Studies #13 3rd Grade-Activity 1-Due March 6                                                                                                    | •••        |          |
| Standards<br>More Middle Colonies Standard(s): SS3H3a, SS3H3b, SS3H3c, SS3G2, SS3G3, SS3G3c, SS3C2 C3 Framework Correlation: D2.Geo.1.3-5, D2.Geo.6.3-5, D2.H<br>D2.His.5.3-5 D2.His.6.3-5 Information Processing Skills: 10 Map and Globe Skills: 1, 2, 8                                                                                                    | lis.2.3-5, |          |
| Learning Target<br>The interviews in this week's issue are fiction, but the people students will read about are real and the facts are true. John Campbell was really a postma<br>started the Boston News-Letter in 1704. Many colonists relied on the newspaper to find out news in the colonies and in England.                                                                           | aster who  |          |
| Learning Activity 1 Week 13 Social Studies 3rd Grade - Due March 6                                                                                                    |            |          |
| Learning Activity 1 Newsletter #13         • Go to and Log on to your Clever account through https://clever.com/in/dekalb".         • Open the Studies Weekly icon at the bottom of the page.         • Scroll to Find and Click on the Third Grade "Georgia Studies" newsletter. (Not the Science one.)         • Scroll to Find and Click Weekly 12 to Lictor % Pond acts of the articles |            |          |
| 🔉 🜔 🔂 🔃 🧮 🧑 Acceptable Use P 👩 itslearning - Goog 🏬 🛛 👔 👔 😒 🛛 🧠 📼 🎸                                                                                                    | * 🏷 🗊 ሌ .  | 9:51 AN  |